## 機器ID(MPR ID)の確認方法

1) 購入時の外装箱のシールで確認する。

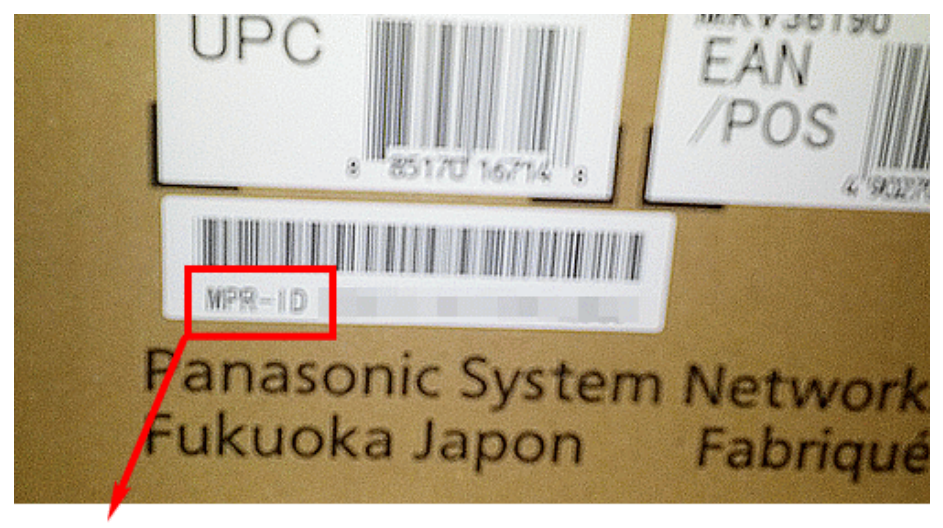

MPR-ID

**② 「機能拡張ソフトウェア登録ツール」で確認する。** 

## こちらから取得できます。

IP アドレス/HTTP ポート番号/ユーザー名/パスワードが入力された状態で、 [取得] ボタンをクリックすると、カメラ一覧でチェックを入れた機器の機器ID番 号を取得できます。

| TO DOLLARS.        | Generatet |   |     |            |              |            |            |              |     |     |            |     |    |       |       |
|--------------------|-----------|---|-----|------------|--------------|------------|------------|--------------|-----|-----|------------|-----|----|-------|-------|
| -                  | Γ         |   | **  | 580<br>580 | 31°          |            | -71        | RTTL<br>X    | 24  | 157 | 膠          | #S7 | 22 | 3.7   | HTTP- |
| 1.61               | 12        | 0 | 1   | Them we'.  | 1014-004     | -          | 44.44      | 142 146 3 18 | 1   | 1   | Charter.   | 1   | 1  | adver | 148   |
| 0.401.00 00.000.00 | 10        | 0 | 1   | -          | 1007-308     | 40.00-1254 | 410.00     | 162168326    | 1   | 1   | Courter.   | 1   | -  | aine  | 88 -  |
|                    | 92        | 0 | 1   |            | 1007-2018    | Yan eta,   | 140-110    | 182188338    |     |     | Cheviller. |     | -  | edner |       |
| Ret-F (ERINFD      | 10        | 0 | 4   | 1000-0011  | family sends | 110-110    | 1.00-1-00. | 14214831.    |     | -   | Campber.   |     |    | alan  | 88    |
|                    | 10        | 0 | ٩., | 1000-0004  | 100.004      | 1049.414   | 110.00     | 142 196 8 1  |     |     | Charlen.   | -   | -  | admen | 88    |
|                    | 92        | 0 | 4   | NOR-WER    | 1000-0005    | 1115-118.  | 110-110.   | 1421403.1    | 1.1 | 1   | Charlen.   | 1   |    | alan  |       |

「取得」ボタン

③ カメラに「機能拡張ソフトウェア」を適用して、 カメラの「キー管理システム入力情報」画面で確認する。

## 手順についてはこちら

|            | キー管理システム入力情報 |                                                                                                    |    |
|------------|--------------|----------------------------------------------------------------------------------------------------|----|
| アプリケーション登録 | 機器ID番号       | the sector of the sector of th |    |
| 加約中 事務時 軍行 | アブリケーション登録   |                                                                                                    |    |
|            | 颜枝出          | 未登録                                                                                                    | 実行 |

パナソニックi-PROセンシングソリューションズ株式会社